彰化縣全自動身高體重計及視力檢查儀採購案(開口契約)

## 「視力檢查儀」教育訓練紀錄表

月

一、裝設單位名稱:\_\_\_\_\_
二、教育訓練日期:

年

日

1.專案使用者完成以下教育訓練項目者,請打V。

| 品項  | 項目 | 內容             | 說明                                                                   | 完成教育訓練<br>者,者請打Ⅴ |
|-----|----|----------------|----------------------------------------------------------------------|------------------|
| 視查檢 | 01 | 電源開關位置         | 電源開啟時,電源開闢呈現亮紅燈顯示                                                    |                  |
|     | 02 | 主機開機畫面         | 開機畫面為黑屛畫面,需等待約 30 秒<br>才會進入視力檢查器檢測畫面,開機 30<br>秒內請勿重覆開關機,避免出現當機情<br>況 |                  |
|     | 03 | 開機畫面           | 左下機會出現小紅點燈號                                                          |                  |
|     | 04 | 摇控器與主機<br>藍芽連線 | 搖控器開關在於左上側,電源開關呈現<br>亮紅燈顯示,連線成功主機左下方紅點<br>燈號顯示會改變成綠色燈號。              |                  |
|     | 05 | 功能選擇           | 按右側紅色按鍵,依序選擇功能                                                       |                  |
|     | 06 | 選擇左右眼          | 點選上方左眼或右眼按鍵                                                          |                  |
|     | 07 | 摇控器出題方<br>式    | <ol> <li>自動出題:將手指重覆輕放在視標大</li> <li>小按鏈上,電腦會自動出題方向</li> </ol>         |                  |
|     |    |                | <ol> <li>手動出題:將手指輕放在視標大小按</li> <li>鏈上,再選擇中間四個方向出題。</li> </ol>        |                  |
|     | 08 | 輸入電腦           | 左右眼量測完畢,按下方輸內鍵就可以<br>將左右眼視力值同時輸入電腦內                                  |                  |
|     | 09 | 連線軟體教學         | 功能教學:1.登入2.連線3.跳號功能<br>測試                                            |                  |
|     | 10 | 遮眼棒            | 遮眼棒使用教學、點交 25 支遮眼棒                                                   |                  |

2. 安裝人員教導【視力檢查儀】管理人員(專案使用者)確認以下項目:

(1)能測試判斷【視力檢查儀】是否正常使用,操作及管理方式。

(2)能清楚知悉【視力檢查儀】故障異常處理 sop 流程及廠商聯繫窗口。(APP 保養)

【廠商窗口:\_\_\_\_\_、電話:\_\_\_\_\_、傳真:\_\_\_\_\_】

廠商人員(簽章):\_\_\_\_\_

專案使用者管理人員(簽章):\_\_\_\_\_專案使用者單位主管(簽章):\_\_\_\_\_

彰化縣全自動身高體重計及視力檢查儀採購案(開口契約)

## 「全自動身高體重計」教育訓練紀錄表

年

一、裝設單位名稱:二、教育訓練日期:

月

日

1.專案使用者完成以下教育訓練者,請打V。

| 品項    | 項目 | 內容     | 說明                                                                | 完成教育訓練者,<br>請打 V |
|-------|----|--------|-------------------------------------------------------------------|------------------|
| 全身重動體 | 01 | 儀器摇晃測試 | 測試儀器是否會搖晃,如會搖晃請調整<br>機器下方儀器調整腳                                    |                  |
|       | 02 | 電源開關位置 | 電源開啟時,電源開關呈現亮紅燈顯<br>示                                             |                  |
|       | 03 | 量測方式   | 量測者上到踏板後,停止 3~5 秒壓板會<br>自動下降,提醒量測者眼睛平視前<br>方,量測完成即可下來,必免二次測<br>量。 |                  |
|       | 04 | 藍芽連線方式 | 需將藍芽接受器插入電腦主機 USB 插<br>孔                                          |                  |
|       | 05 | 連線軟體教學 | 功能教學:1.登入2.連線3.跳號功能<br>測試                                         |                  |

2. 安裝人員教導【全自動身高體重計】管理人員(專案使用者)確認以下項目:

(1)能測試判斷【全自動身高體重計】是否正常使用,操作及管理方式。

(2)能清楚知悉【全自動身高體重計】故障異常處理 sop 流程及廠商聯繫窗口。

(APP 保養)

【廠商窗口:\_\_\_\_\_、電話:\_\_\_\_\_、傳真:\_\_\_\_\_】 廠商人員(簽章):\_\_\_\_\_

專案使用者管理人員(簽章):\_\_\_\_\_專案使用者單位主管(簽章):\_\_\_\_\_